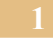

## Caché: manuelle Konfiguration

1. Systemadministration/Security/Dienste/%Service\_Telnet einstellen

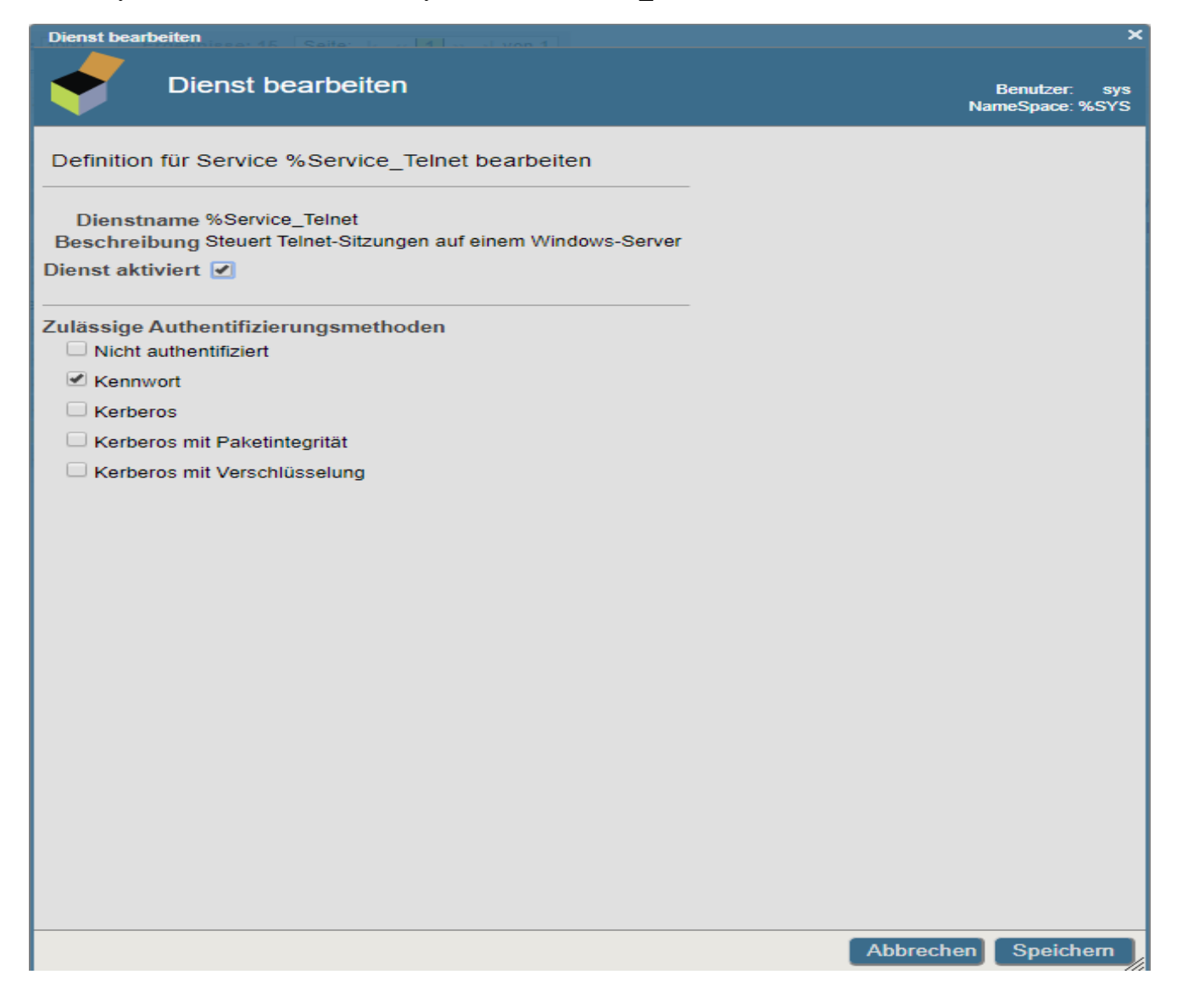

2. Systemadministration/Konfiguration/Geräteeinstellungen/Telnet-Einstellungen

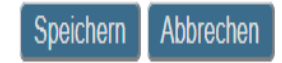

Bearbeiten Sie die Telnet-Einstellungen für das System mithilfe des Formulars unten: (diese Einstellungen gelten nur für Windows-Betriebssysteme)

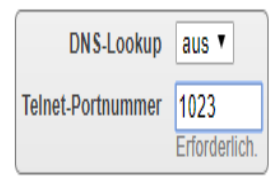

2

3. Systemadministration/Security/Ressourcen/%System\_CallOut/Bearbeiten

| Ressource bearbeiten ebniss |                                                                   | ×         |
|-----------------------------|-------------------------------------------------------------------|-----------|
| Desseures                   | hearbeiten                                                        |           |
| Ressource                   |                                                                   | Na        |
| Definition von Ressourc     | e %System_CallOut bearbeiten                                      |           |
| Name der Ressource          | %System CallOut                                                   |           |
|                             | Erforderlich. Geben Sie 1-64 Zeichen ein.                         |           |
| Beschreibung                | Steuert <u>Callouts</u> \$ <u>ZF</u> (-1),\$ <u>ZF</u> (-2) und ! |           |
| Öffentliche Berechtigung    | ✓ Verwenden                                                       |           |
|                             | Abbrechen                                                         | Speichern |
| •                           |                                                                   | M.        |

4. Systemadministration/Security/Rollen Neue Rolle ,,DURIA\_ROLE" erstellen

Speichern Abbrechen

Erstellen Sie mithilfe des folgenden Formulars eine neue Rollendefinition:

| Name           | DURIA_ROLE<br>Erforderlich. |  |
|----------------|-----------------------------|--|
| Kopieren von   |                             |  |
| Beschreibung   | DURIA_ROLE                  |  |
| Berechtigungen | Ressource Berechtigung      |  |
|                | Keine deimien.              |  |

5. Sicherheitsmanagment/Rolle/DURIA\_ROLE einstellen

| Rolle DURIA_ROLE Ressourcen zuweisen | ×      | Rolle DURIA_ROLE Ressourcen zuweisen                                                                                                    | ×           |
|--------------------------------------|--------|----------------------------------------------------------------------------------------------------|-------------|
|                                      | zuweis | Rolle DURIA_ROLE Ressou                                                                                                    | rcen zuweis |
| Verfügbare Ressourcen                |        | %DeepSee_Analyzer         %DeepSee_AnalyzerEdit         %DeepSee_Architect         %DeepSee_ArchitectEdit         %DeepSee_ListingGroup         %DeepSee_ListingGroupEdit         %DeepSee_ListingGroupSQL         %DeepSee_Portal         %DeepSee_PortalEdit         %DeepSee_PortalEdit         %DeepSee_PortalEdit         %DeepSee_ReportBuilder         %Development         %SQLTuneTable         %Service_CacheDirect         %Service_CallIn         %Service_Console         %Service_SQL         %Service_Telnet         %Service_Telnet         %Service_Telnet         %Service_Telnet         %Service_Telnet         %Service_Telnet         %System_Attach |             |
| Abbrechen O                          | K      | Abbrechen                                                                                                    | ОК          |

3

6. Systemadministration/Konfiguration/Systemkonfiguration/Namespaces Neuen Namespace erstellen. Das Globalmapping für PRAXx bitte aus den Dateien: {Cache\_Inst\_DVD}\Duria\CPF-File\Cache.cpf\_1 - Cache.cpf\_3 manuell mit einem Editor übernehmen.

| Speichern | Abbrechen |
|-----------|-----------|
|-----------|-----------|

Definition von Rolle DURIA\_ROLE bearbeiten:

| Allgemein               | Mitglieder                | Zugewiesen zu   | SQL-Berechtigungen | SQL-Ta |
|-------------------------|---------------------------|-----------------|--------------------|--------|
| Rolle DURIA_ROLE ist de | en folgenden Rollen zugew | viesen:         |                    |        |
| Rollenname              |                           | Gewähren-Option |                    |        |
| %DB %DEFAULT            |                           |                 | Entfernen          |        |
| %DB_CACHELIB            |                           |                 | Entfernen          |        |
| %DB_CACHESYS            |                           |                 | Entfernen          |        |
| %DB CACHETEMP           |                           |                 | Entfernen          |        |
|                         |                           |                 |                    |        |

Weisen Sie dem Benutzer zusätzliche Rollen zu, indem Sie eine oder mehrere verfügbare Rollen auswählen und auf [Zuweisen] klicken.

| Verfügbar            |   |   | Ausgewählt                            |                              |
|----------------------|---|---|---------------------------------------|------------------------------|
| Element(e) auswählen | * |   | Element(e) auswählen A                |                              |
| %All                 |   |   |                                       |                              |
| %DB_CACHE            |   |   |                                       |                              |
| %DB_CACHEAUDIT       |   |   |                                       |                              |
| %DB_DOCBOOK          |   |   |                                       |                              |
| %DB_SAMPLES          |   |   |                                       |                              |
| %DB_USER             |   | < |                                       | Zuweisen                     |
| %Developer           |   |   |                                       |                              |
| %Manager             |   | • |                                       | Zuweisen mit Gewähren-Option |
| %Operator            |   |   |                                       |                              |
| %SecureBreak         |   |   |                                       |                              |
| %SQL                 |   |   |                                       |                              |
| %SQLTuneTable        |   |   |                                       |                              |
| DURIA_ROLE           |   |   |                                       |                              |
|                      | Ŧ |   | · · · · · · · · · · · · · · · · · · · |                              |

Halten Sie bei gedrückter Maustaste die Taste [Umschalt] oder [Strg] gedrückt, um mehrere Rollen auszuwählen.

7. Systemadministration/Security/Benutzer Neuen Benutzer "mtz" erstellen

Speichern Profil Abbrechen

Erstellen Sie mithilfe des folgenden Formulars eine neue Benutzerdefinition:

| Name                                       | mtz<br>Erfordorlich      |
|--------------------------------------------|--------------------------|
| Kopieren von                               | ▼                        |
| Voller Name                                |                          |
| Kommentar                                  |                          |
|                                            |                          |
| Kennwort                                   | Erforderlich.            |
| Kennwort (bestätigen)                      | Erforderlich.            |
| Kennwort bei der nächsten Anmeldung ändern |                          |
| Kennwort läuft nie ab                      |                          |
| Benutzer aktiviert                         |                          |
| Ablaufdatum                                | (jjjj-mm-tt)             |
| Konto läuft nie ab                         |                          |
| Start-Namespace                            | PRAX1 •                  |
| Startup Tag^Routine                        | ^MTZ                     |
| E-Mailadresse                              |                          |
| Mobilfunk-Dienstanbieter                   | Neuen Anbieter erstellen |
| Mobilfunknummer                            |                          |
| Zwei-Faktor-Authentifizierung              |                          |
|                                            |                          |
|                                            |                          |
|                                            |                          |
|                                            |                          |
|                                            |                          |
|                                            |                          |
|                                            |                          |
|                                            |                          |

6

8. Systemadministration/Security/Benutzer Rolle zuweisen

| Definition von Benutze                                                                                                    | er mtz bearbeiten:                                                                                                    |                    |                                      |
|----------------------------------------------------------------------------------------------------|----------------------------------------------------------------------------------------------------|--------------------|--------------------------------------|
| Allgemein                                                                                                    | Rollen                                                                                                    | SQL-Berechtigungen | SQL-Tabellen SQL-V                   |
| Benutzer mtz ist den folge                                                                                                    | enden Rollen zugewiesen:                                                                                                    |                    |                                      |
| Rollenname                                                                                                    | Gewähren                                                                                                    | 1-Option           |                                      |
| <u>%All</u>                                                                                                    |                                                                                                    |                    | Entfernen                            |
| DURIA ROLE                                                                                                    |                                                                                                    |                    | Entfernen                            |
| Alle entfernen                                                                                                    |                                                                                                    |                    |                                      |
| %DB_%DEFAULT<br>%DB_CACHE<br>%DB_CACHEAUDIT<br>%DB_CACHELIB                                                                    |                                                                                                    |                    |                                      |
| %DB_CACHESYS<br>%DB_CACHETEMP<br>%DB_DOCBOOK<br>%DB_SAMPLES<br>%DB_USER<br>%Developer<br>%Manager                              | <ul> <li></li> <li></li> <li><td>Zuv</td><td>veisen<br/>veisen mit Gewähren-Option</td></li></ul> | Zuv                | veisen<br>veisen mit Gewähren-Option |
| %DB_CACHESYS<br>%DB_CACHETEMP<br>%DB_DOCBOOK<br>%DB_SAMPLES<br>%DB_USER<br>%Developer<br>%Manager<br>%Operator<br>%SocuroBrook |                                                                                                    | Zuv                | veisen<br>veisen mit Gewähren-Option |

Halten Sie bei gedrückter Maustaste die Taste [Umschalt] oder [Strg] gedrückt, um mehrere Rollen auszuwählen.

auf DURIA\_ROLE Doppelklicken, dann auf Zuweisen Der Benutzer INST bekommt ebenfalls die Rolle DURIA\_ROLE zugewiesen! Der Benutzer SYS bekommt die Rolle %Manager zugewiesen!

9. Systemadministration/Security/Applikationen/Privilegierte Routinen-Applikationen/Neue privilegierte Routine-Applikation erstellen

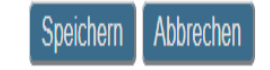

Verwenden Sie zum Erstellen einer neuen privilegierten Routineanwendung das folgende Formular:

| Name der privilegierten Routine-Applikation              | ^MTZ<br>Erforderlich. |
|----------------------------------------------------------|-----------------------|
| Beschreibung                                             | DURIA-Startroutine    |
| aktiviert                                                | Ø                     |
| Zum Ausführen der Applikation ist Ressource erforderlich | <b>T</b>              |

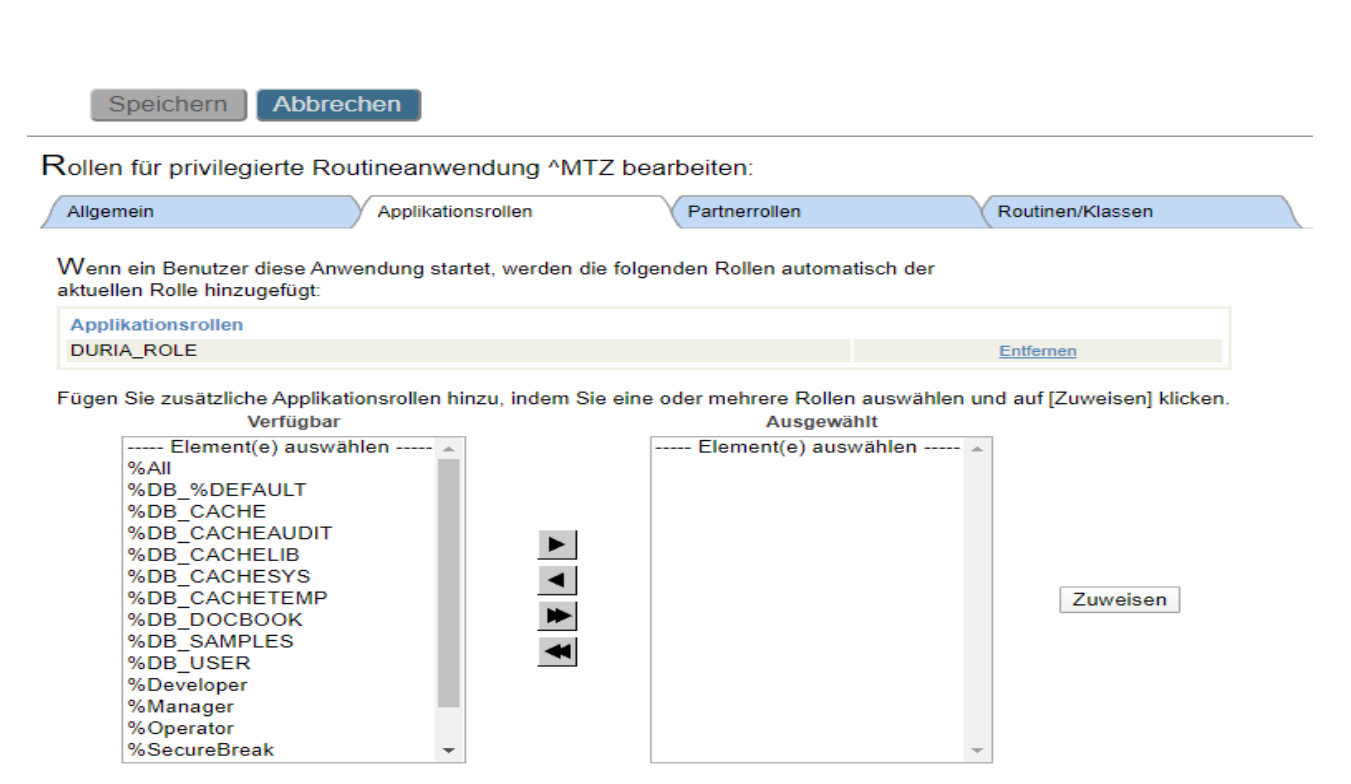

Halten Sie bei gedrückter Maustaste die Taste [Umschalt] oder [Strg] gedrückt, um mehrere Rollen auszuwählen.

## 10. Systemadministration/Security/Systemweit geltende Sicherheitsparameter einstellen

Speichern Abbrechen

Systemweit geltende Sicherheitsparameter bearbeiten:

| Audit aktivieren                                                   |                                 |
|--------------------------------------------------------------------|---------------------------------|
| Konfigurationsschutz aktivieren                                    |                                 |
| Standard-Sicherheitsdomain                                         | WORKGROUP •                     |
| Inaktivitätslimit                                                  | 0                               |
|                                                                    | Erforderlich. (0-365)           |
| Limit für ungültige Login-Versuche                                 | 5<br>Erforderlich. (0-64)       |
| Konto beim Erreichen der maximal erlaubten Anmeldeversuche sperren |                                 |
| Gültigkeitsdauer des Kennworts in Tagen                            | 0<br>Erforderlich (0-99999)     |
| Kennwortmuster                                                     | 3.32ANP                         |
| Routine zur Kennwortvalidierung                                    |                                 |
| Notwendige Rolle, um die Verbindung zu diesem System herzustellen  |                                 |
| Schreibzugriff auf Prozent-Globals aktivieren                      |                                 |
| Mehrere Sicherheitsdomains zulassen                                |                                 |
| Superserver-SSL/TLS-Unterstützung                                  | <ul> <li>Deaktiviert</li> </ul> |
|                                                                    | Aktiviert                       |
|                                                                    |                                 |
| Default Signatur-Hash                                              | SHA256 •                        |

7

8

11. System-Explorer/Routinen/Importieren

| Routinen importieren                                                                        | ×                                 |
|---------------------------------------------------------------------------------------------|-----------------------------------|
| Routinen importieren                                                                        | Benutzer: sys<br>NameSpace: PRAX1 |
| Routinen in den Namespace PRAX1 importieren.                                                |                                   |
| Pfad und Name der zu importierenden Datei:                                                  | Durchaushop                       |
| C:\CacheSys\Durla\Zstart.rsa                                                                | Durchsuchen                       |
| Zeichensatz <geräte grundeinstellung=""> •</geräte>                                         |                                   |
| Importierte Elemente kompilieren Kompilierflags cuk                                         |                                   |
| Import im Hintergrund ausführen<br>(Zum Importieren von großen Dateien dringend empfohlen.) |                                   |
|                                                                                             |                                   |
|                                                                                             |                                   |
| Weiter                                                                                      | portieren Abbrechen               |

Import der Routinen %ZSTART und %ZSTOP auf "Weiter" klicken und dann auf "Importieren" und für "zstop.rsa" Wiederholen.

| Routinen in den Namespace %SYS importieren.                                                                                                    |             |
|----------------------------------------------------------------------------------------------------|-------------|
|                                                                                                    |             |
| Pfad und Name der zu importierenden Datei:                                                                                                    |             |
| C:\CacheSys\Duria\zstart.rsa                                                                                                    | Durchsuchen |
| Zeichensatz <mark><geräte grundeinstellung=""></geräte></mark> -                                                                                                    |             |
| <ul> <li>Importierte Elemente compilieren Kompilierflags cuko1</li> <li>Import im Hintergrund ausführen<br/>(Zum Importieren von großen Dateien dringend empfohlen.)</li> </ul> |             |